1. Atidarome "Zoom" programą ir pasirenkame "Join a meeting"

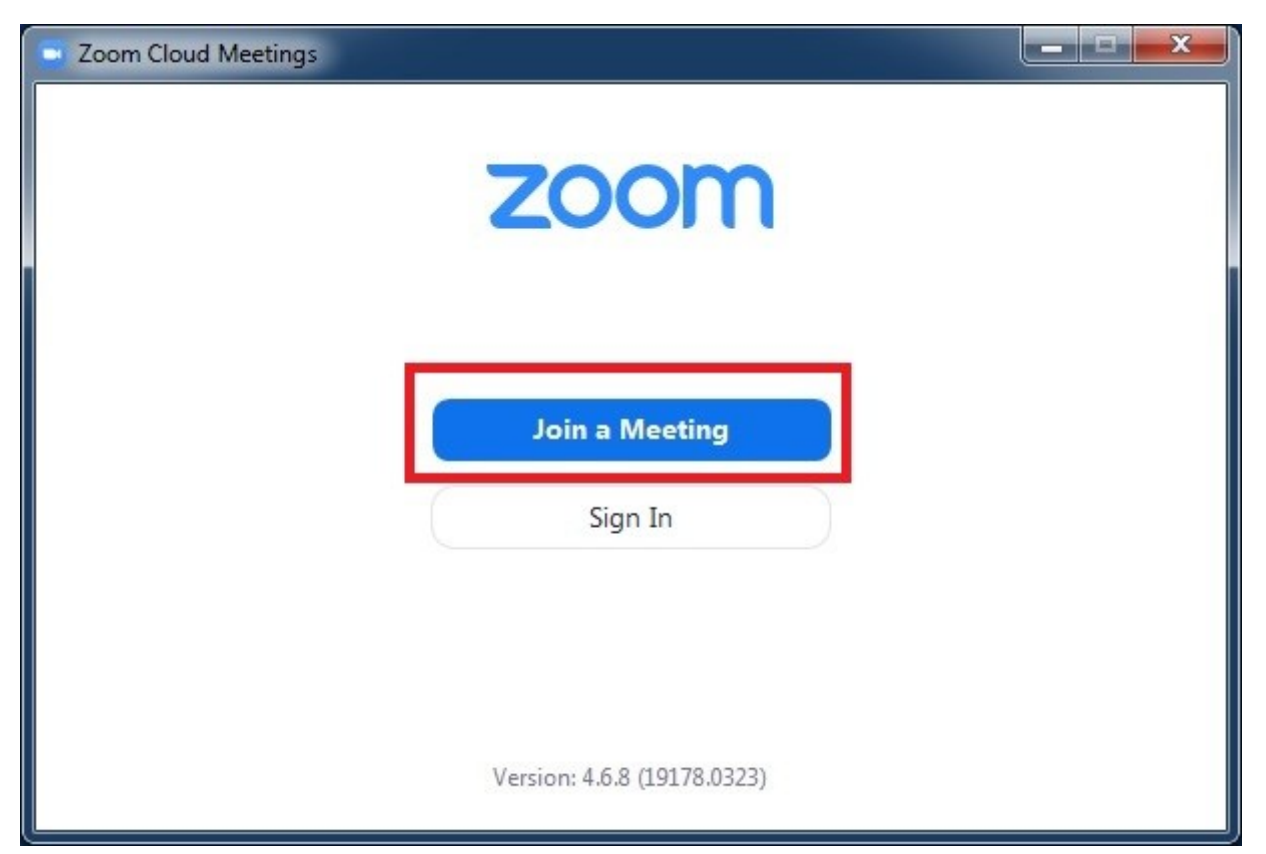

2. Įvedame mokytojo atsiųstą ID

| Zoo | m                                                               | 100 Million |
|-----|-----------------------------------------------------------------|-------------|
| J   | oin Meeting                                                     |             |
|     | Enter meeting ID or personal link name                          | )           |
|     | User                                                            | )           |
|     | Remember my name for future meetings<br>Do not connect to audio |             |
| C   | ) Turn off my video Join Cancel                                 | )           |
|     |                                                                 |             |

3. Spaudžiam "Join"

| loin Meeting                        |        |
|-------------------------------------|--------|
| Meeting ID or Personal Link Name    |        |
| User                                |        |
| Remember my name for future meeting | JS     |
| Do not connect to audio             |        |
| ) Turn off my video                 | Cancel |

4. Įvedam mokytojo atsiųstą slaptažodį ir spaudžiam "Join meeting"

| Enter meetin        | g pa     | sswo | rd     |   |
|---------------------|----------|------|--------|---|
| Meeting password —— |          |      |        | ) |
|                     |          |      |        | J |
|                     |          |      |        |   |
|                     |          |      |        |   |
|                     |          |      |        |   |
|                     |          |      |        | 1 |
|                     | oin Meet | ing  | Cancel | J |

## 5. Pasirenkam "I agree"

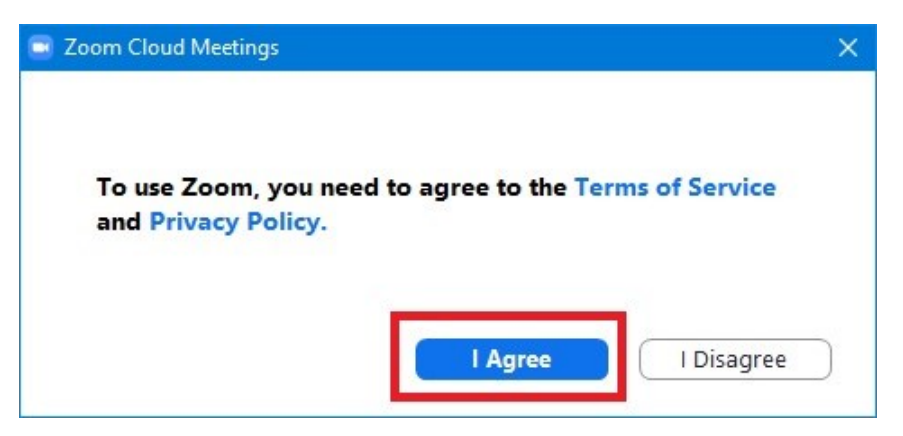

6. Toliau "Join with computer audio" bei uždedame varnelę ant "Automatically join audio by computer when joining a meeting".

| 🗟 Join Audio                                                | × |
|-------------------------------------------------------------|---|
|                                                             |   |
|                                                             |   |
| Join with Computer Audio                                    |   |
| Test Speaker and Microphone                                 |   |
|                                                             |   |
|                                                             |   |
|                                                             |   |
|                                                             |   |
| Automatically join audio by computer when joining a meeting |   |

## 7. Taip pat "Join with video"

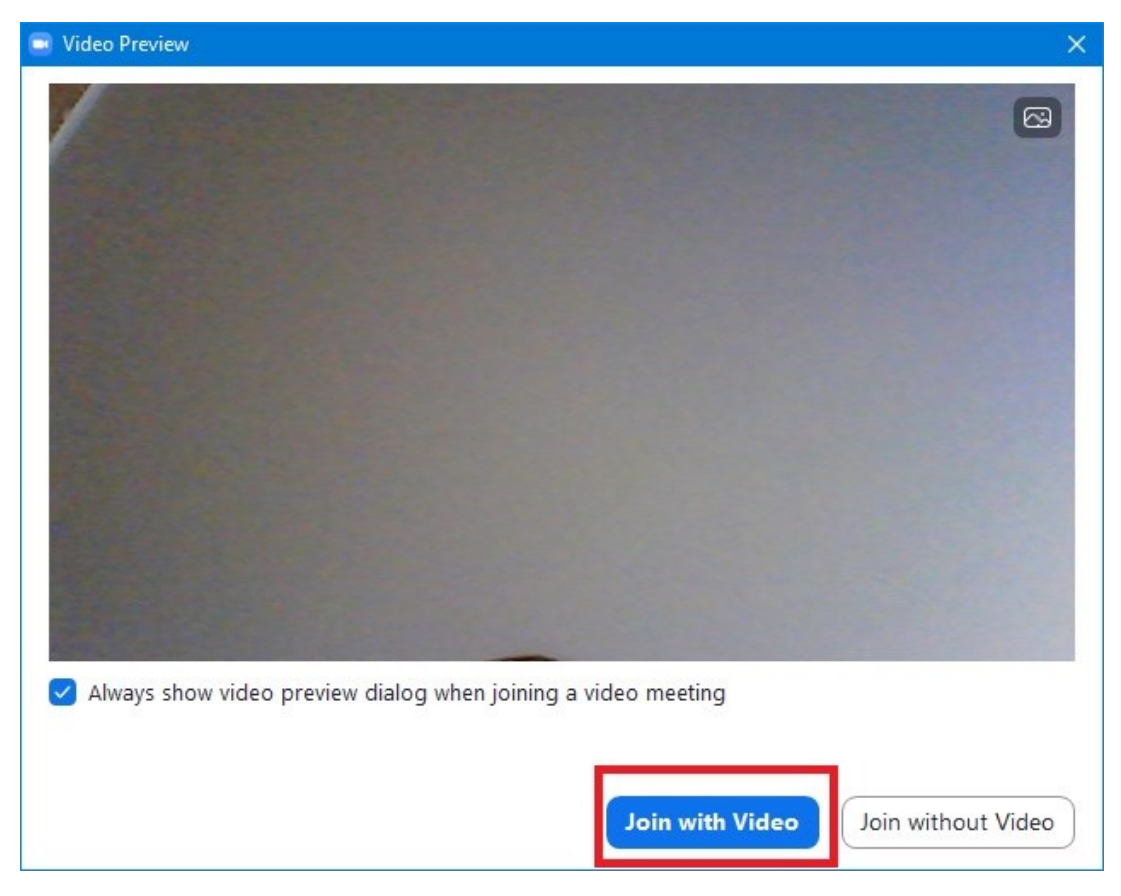

8. Ir jūs jau dalyvaujate pamokoje 😊